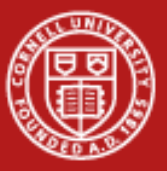

Cornell University Center for Advanced Computing

# Programming Environment on Ranger Cluster

Cornell Center for Advanced Computing December 8, 2010

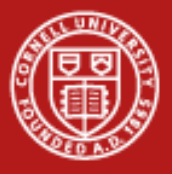

#### Cornell University Center for Advanced Computing

### **User Guides**

- TACC
  - <u>Ranger (http://services.tacc.utexas.edu/index.php/ranger-user-guide)</u>
  - <u>Spur</u> (http://services.tacc.utexas.edu/index.php/spur-user-guide)
- CAC
  - <u>Linux</u> (http://www.cac.cornell.edu/wiki/index.php?title=V4\_Linux\_Cluster)
  - <u>Windows</u> (http://www.cac.cornell.edu/wiki/index.php?title=V4\_Windows\_Cluster)
- Tutorials
  - <u>Beginners Unix</u> (http://info.ee.surrey.ac.uk/Teaching/Unix/)

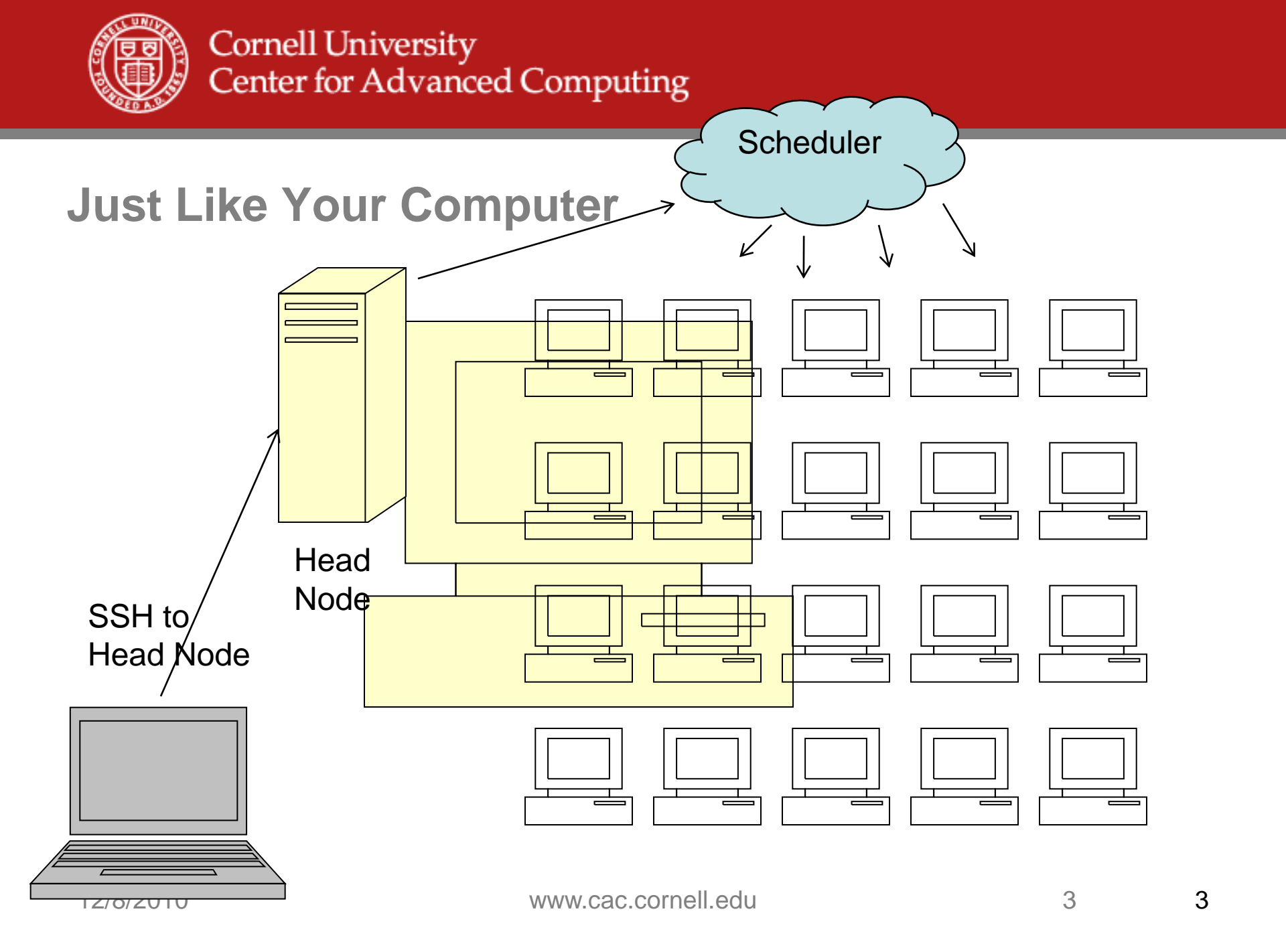

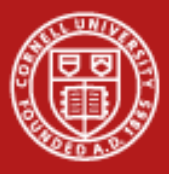

#### **Password Change**

Change your TACC password (for your workshop account)

https://tas.tacc.utexas.edu/TASMigration/ChangeTASPassword.aspx

Change your TeraGrid password (if you get a TeraGrid account)

https://www.teragrid.org/web/user-support/passwords

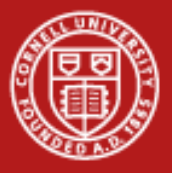

# **SSH Clients**

- Windows: <u>Putty</u>
- Linux: built-in as "ssh"
- Mac: built-in as "ssh"

Login now to ranger.tacc.utexas.edu: ssh train1xx@ranger.tacc.utexas.edu -orputty Host Name: ranger.tacc.utexas.edu

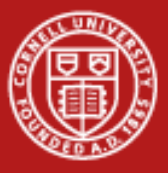

#### **Account Info**

• Find your account number at bottom of splash screen.

|             | Proje      | ct balance | s for use | er train100 - |         |       |
|-------------|------------|------------|-----------|---------------|---------|-------|
| Name        | Avail SUs  | Expire     | s         |               |         |       |
| 20101208HPC | 5000       | 2010-12-1  | 6         |               |         |       |
|             | Di         | sk quotas  | for user  | train100      |         |       |
| Disk        | Usage (GB) | Limit      | %Used     | File Usage    | Limit   | %Used |
| /share      | 0.0        | 6          | 0.00      | 47            | 100000  | 0.05  |
| /work       | 0.0        | 350        | 0.00      | 1             | 2000000 | 0.00  |
|             |            |            |           |               |         |       |

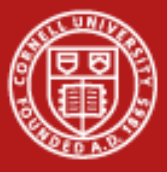

### Experiment

echo \$SHELL

chsh –l

man chsh

- env (show environment variables persists)
- set (show shell variables current shell only)

pwd

ls –la

cat .login

cat /usr/local/etc/login

cat .login\_user (create then edit this one to personalize)

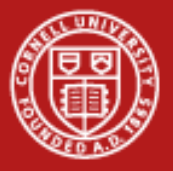

# **Un-TAR Lab Files**

- TAR = Tape archive.
- Just concatenates files.
- tar <switches> <files>
  - z = compress or decompress
  - x = extract
  - c = create
  - -v = verbose
  - t = list files
  - f = next argument is the file to read or write
- ~userid is the home directory of that user
- For example, to create a tar: tar cvf myfiles.tar dir1 dir2 README

Get the lab files:

#### tar zxvf ~train103/envi.tgz

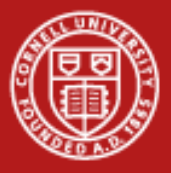

Cornell University Center for Advanced Computing

Software

Software section in User Guide

Software list available on Ranger

The *module* utility is used to provide a consistent, uniform method to access software.

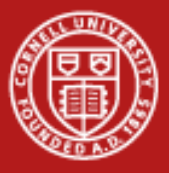

# **MODULE Command (Ranger-only)**

- Affects \$PATH, \$MANPATH, \$LIBPATH
- Load specific versions of libraries/executables
- Works in your batch file
- Define environment variables:
  - TACC\_MKL\_LIB, TACC\_MKL\_INC, TACC\_GOTOBLAS\_LIB

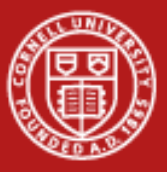

# Try MODULE

module
module list
module help < module\_name >
module load < module\_name >
module load < module\_name >
module avail
module load intel # note the response
module swap pgi intel # so delete pgi
module load fftw2
module del fftw2

Order matters! Unload MPI, then choose a compiler, then load the MPI version.

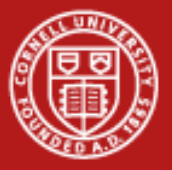

#### **MODULE Examples**

login4% module list Currently Loaded Modules: 1) TACC-paths 17) globus/4.0.8 9) srb-client/3.4.1 2) Linux 10) tg-policy/0.2 18) GLOBUS-4.0 3) cluster-paths 11) tgproxy/0.9.1 19) TERAGRID-DEV 4) pgi/7.2-512) tgresid/2.3.4 20) CTSSV4 5) mvapich/1.0.1 13) tgusage/3.0 21) gzip/1.3.12 6) binutils-amd/070220 14) uberftp/2.6 22) tar/1.22 7) TERAGRID-paths 15) tginfo/1.0.1 23) cluster 8) gx-map/0.5.3.3 16) TERAGRID-BASIC 24) TACC login4% module avail /opt/apps/pgi7 2/modulefiles -----acml/4.1.0 hecura/1.5.1 metis/4.0 autodock/4.0.1 fftw3/3.1.2 mvapich-old/1.0.1 glpk/4.40 mvapich/1.0.1 gotoblas/1.26 (default) mvapich2-debug/1.2 gotoblas/1.30 mvapich2-new/1.2 gotoblas2/1.00 mvapich2/1.2 nco/3.9.5 gotoblas2/1.05 (default) hdf5/1.6.5 netcdf/3.6.2 openmpi/1.3 hecura\_debug/1.5rc2

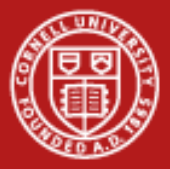

# **Now Swap Compilers**

Swap compilers and look again:

```
login4% module swap pgi intel
login4% module avail
                          /opt/apps/intel10 1/modulefiles
  acm1/4.1.0
                              hecura-debug/1.5rc2
                                                          mvapich/1.0
                                                          mvapich/1.0.1 (default)
  autodock/4.0.1
                              hecura/0.1
  boost/1.37.0
                              hecura/1.4
                                                          mvapich2-new/1.2
  boost/1.39.0
                              hecura/1.4rc2
                                                          mvapich2/1.2
  boost/1.41.0 (default)
                               hecura/1.5 (default)
                                                          nco/3.9.5
  fftw3/3.1.2
                               hecura/1.5rc2
                                                          netcdf/3.6.2
  glpk/4.40
                                                          octave/3.2.4
                               hecura/trunk 2009 09 20
  gotoblas/1.26 (default)
                                                          openmpi/1.2.4
                               hmmer/2.3.2
  gotoblas/1.30
                              metis/4.0
                                                          openmpi/1.2.6
 gotoblas2/1.00
                                                          openmpi/1.3 (default)
                              mvapich-devel/1.0
                              mvapich-old/1.0.1
  gotoblas2/1.05 (default)
```

hdf5/1.6.5

mvapich-ud/1.0

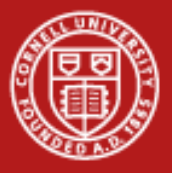

# **Two Time Commands**

- Use time or /usr/bin/time to see how long your program runs and estimate if it's having gross difficulties
- /usr/bin/time generally gives more information

make time ./hello /usr/bin/time ./hello

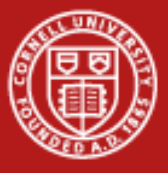

### Submit a Job

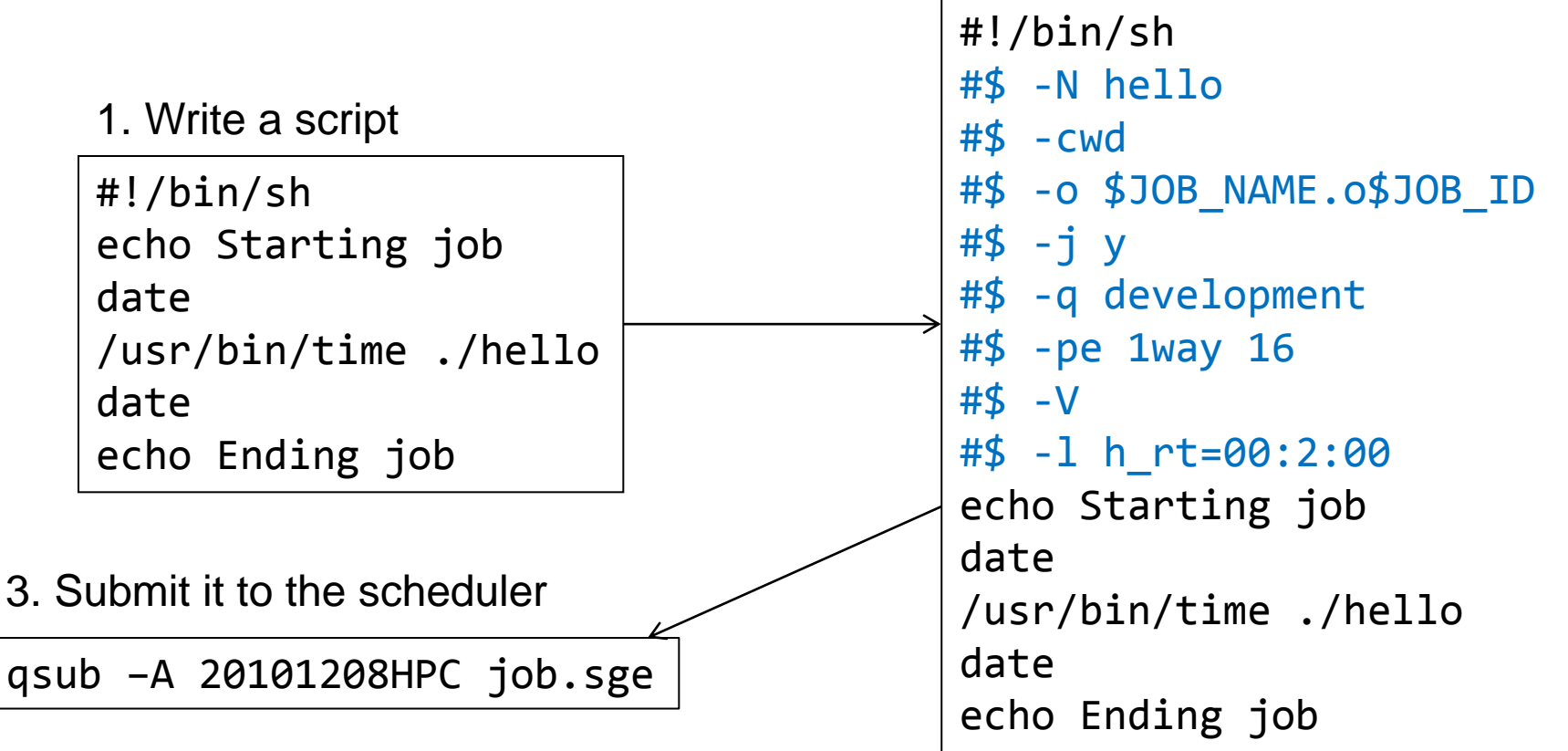

2. Add batch instructions

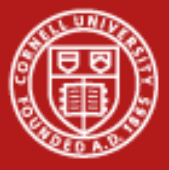

#### How Are the Queues?

```
qconf -sql# List available queuesqconf -sq <queue name># Soft and hard wall clock limitscat /share/sge6.2/default/tacc/sge_esub_control# Queue core limitshowqshowq -u# Delete job
```

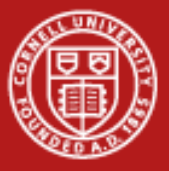

Clota

#### **Queue Examples**

| login3% qcor<br>clean<br>development<br>large                            | nf -sql                                                                  | pe = wayness, how many cores per node<br>Job is killed if over time limit.                    |          |
|--------------------------------------------------------------------------|--------------------------------------------------------------------------|-----------------------------------------------------------------------------------------------|----------|
| normal<br>request<br>reservation<br>serial<br>sysdebug<br>systest<br>vis | login3<br>qname<br>qtype<br>pe_lis<br>slots<br>tmpdir<br>shell<br>prolog | <pre>% qconf -sq development</pre>                                                            | ay<br>er |
|                                                                          | epilog<br>shell_<br>s_rt<br>h_rt                                         | /share/sge/default/pe_scripts/tacc_epilog<br>start_mode unix_behavior<br>07:58:00<br>08:00:00 | ;_n      |

number of cores 16 per pede

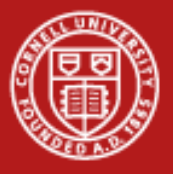

#### **States**

- Unscheduled Likely not good
- DepWait You can ask that one job run after another finishes.
- w(aiting) Queued, waiting for resources to run.
- r(unning) As far as SGE is concerned, it's going.
- h(old)
- s(uspended)
- E(rror)
- d(eletion)

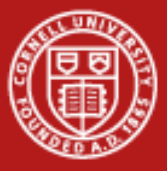

# Submit a Job Example

| cat makefile                 | # Review the makefile             |
|------------------------------|-----------------------------------|
| make                         | # Compile hello.c                 |
| ls –la                       | # Take a look at what compiled    |
| ./hello                      | # Run compiled program            |
| less job.sge                 | # View the script                 |
| qsub –A 20101208HPC job.sge  | # Submit the job                  |
| showq —u                     | # Check job status                |
| less hello.oNNN              | # Look at the output file         |
| env   sort > z.txt           | # Save login env vars to file     |
| diff z.txt hello.oXXX   less | # Compare login vs batch env vars |

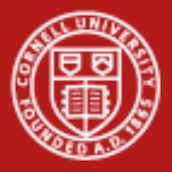

# **Environment Variables in Batch**

- > ENVIRONMENT=BATCH
- > HOSTNAME=i182-401.ranger.tacc.utexas.edu
- > JOB\_ID=743637
- > JOB\_NAME=hello
- > JOB\_SCRIPT=/share/sge6.2/execd\_spool//i115-306/job\_scripts/1715044
- > NHOSTS=1
- > NQUEUES=1
- > NSLOTS=16
- > OMP\_NUM\_THREADS=1
- > PE=1way
- > PE\_HOSTFILE=/share/sge6.2/execd\_spool//i115-306/active\_jobs/1715044.1/pe\_hostfile
- > QUEUE=development
- > SGE\_ACCOUNT=20101208HPC
- > SGE\_0\_SHELL=/bin/tcsh
- > SGE\_0\_WORKDIR=/share/home/0000/train135
- > SGE\_ROOT=/opt/sge6.2
- > SGE\_RSH\_COMMAND=/usr/bin/ssh -q
- > SGE\_STDERR\_PATH=/share/home/0000/train135/hello.o1715044
- > SGE\_STDIN\_PATH=/dev/null
- > SGE\_STDOUT\_PATH=/share/home/0000/train135/hello.o1715044

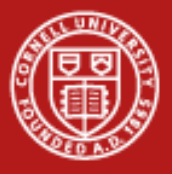

### Parallel Environment

- Each node has 16 cores and is used by one person at a time
- #\$ -pe 1way 16 Run one task on a node with 16 cores
- #\$ -q serial
- ./hello
- #\$ -pe 8way 64 Run 8 tasks/node on 4 nodes
- #\$ -q normal
- export MY\_NSLOTS=31 Launch 31 tasks
- Ibrun ./a.out Run with mpi wrapper

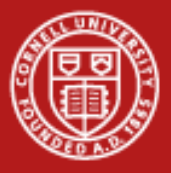

# To Edit A File in VI (short for "visual")

- "vi filename" will open it or create it if it doesn't exist.
- Command mode and Insert mode. You start in command mode.
- Command mode. Cursors work here, too.
  - :w Writes a file to disk.
  - :q Quits
  - :q! Quits even if there are changes to a file
  - i Takes you to insert mode
- Insert Mode
  - Cursors, typing characters, and deleting work here.
  - Escape key takes you to command mode.
- Ctrl-c will get you nowhere.

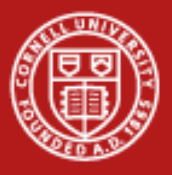

# **X-Windows**

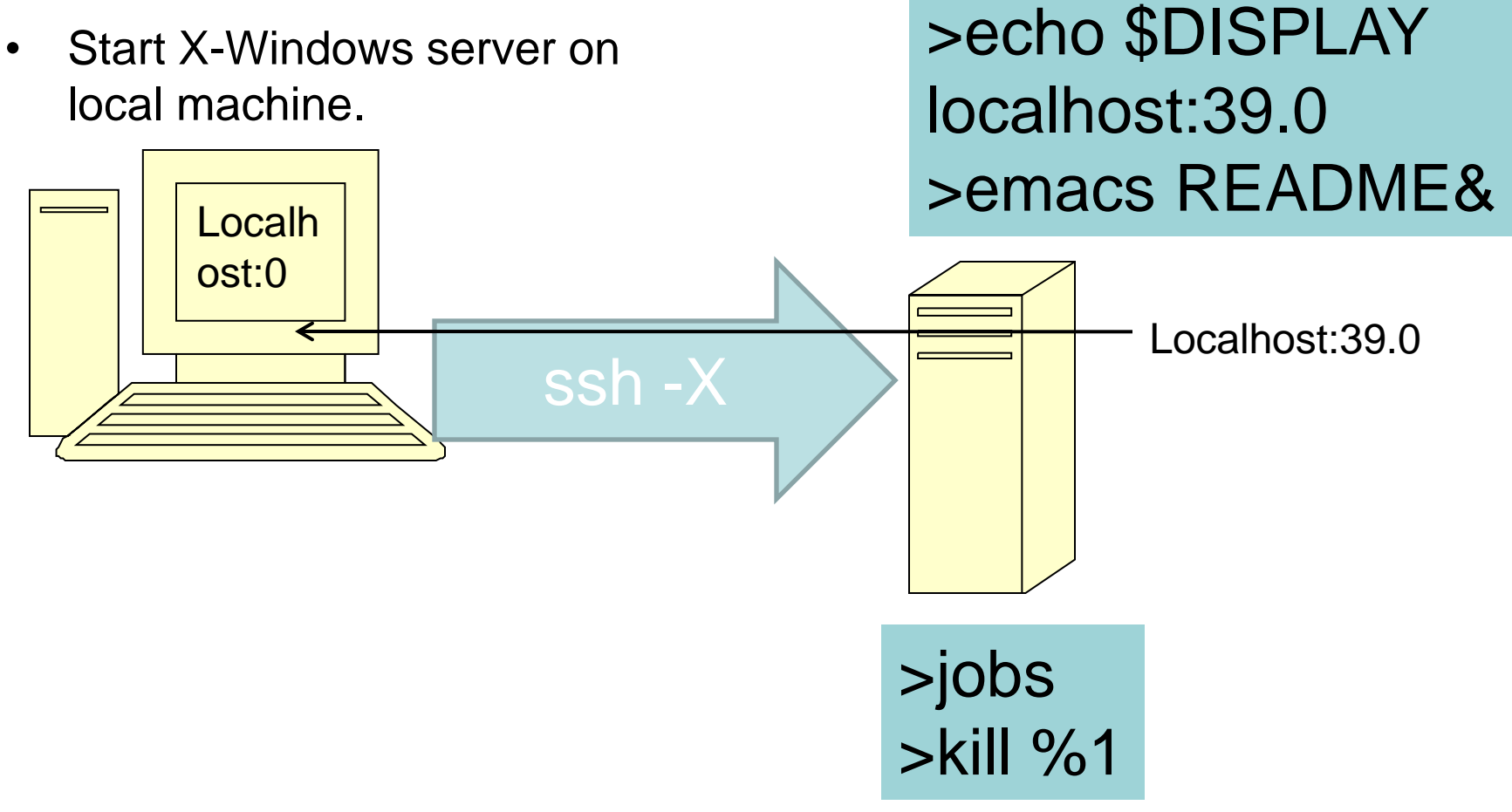

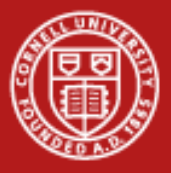

# **Login with X-Windows**

- Start Exceed->Exceed on Windows Startup menu (Already started on Mac and Linux)
- ssh –X on Linux, Mac. For Windows, select in Putty Connection->SSH->X11, and check "X11 Forwarding"
- Type in username and password.
- echo \$DISPLAY
- emacs README& # This runs emacs in the background.
- At the command prompt, type "jobs" to see that you have a backgrounded job.
- Try Emacs for a while, then kill it with
- kill %1

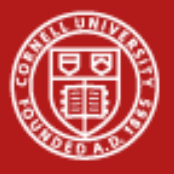

# VNC

- VNCServer
  - used to start a VNC (Virtual Network Computing) desktop.
  - a Perl script which simplifies the process of starting an Xvnc server.
  - can be run with no options at all. In this case it will choose the first available display number
- VNCServer copies a bitmap of the X-Windows screen across.
- Can be much less chatty than X-Windows.
- Good for remote graphics.
- VNCServer screen 4 uses TCP/IP port 5904.

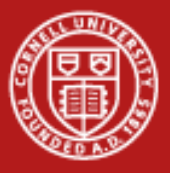

#### **Connect with VNC**

- Start VNC on Ranger
  - First ssh normally.
  - Type "vncserver" and look for screen number, for example. "4".
- Connect with a client
  - RealVNC or TightVNC on Windows
  - On Linux, vinagre or vncviewer
  - Connect to "ranger.tacc.utexas.edu:4" or your port number
- Be sure to kill it when you are done
  - vncserver -kill 4

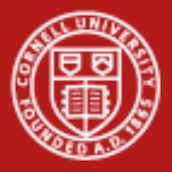

#### **VNCServer example**

login3% vncserver

```
New 'login3.ranger.tacc.utexas.edu:1 (train200)' desktop is login3.ranger.tacc.utexas.edu:1
```

Starting applications specified in /share/home/0002/train200/.vnc/xstartup
Log file is /share/home/0002/train200/.vnc/login3.ranger.tacc.utexas.edu:1.log

login3% vncserver -kill :1
Killing Xvnc process ID 11406

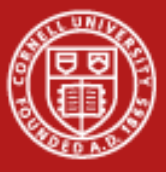

Cornell University Center for Advanced Computing

#### **Questions?**